Booking.com Connectivity

# Quick Connect

Cut the extra onboarding steps. Connect customers faster.

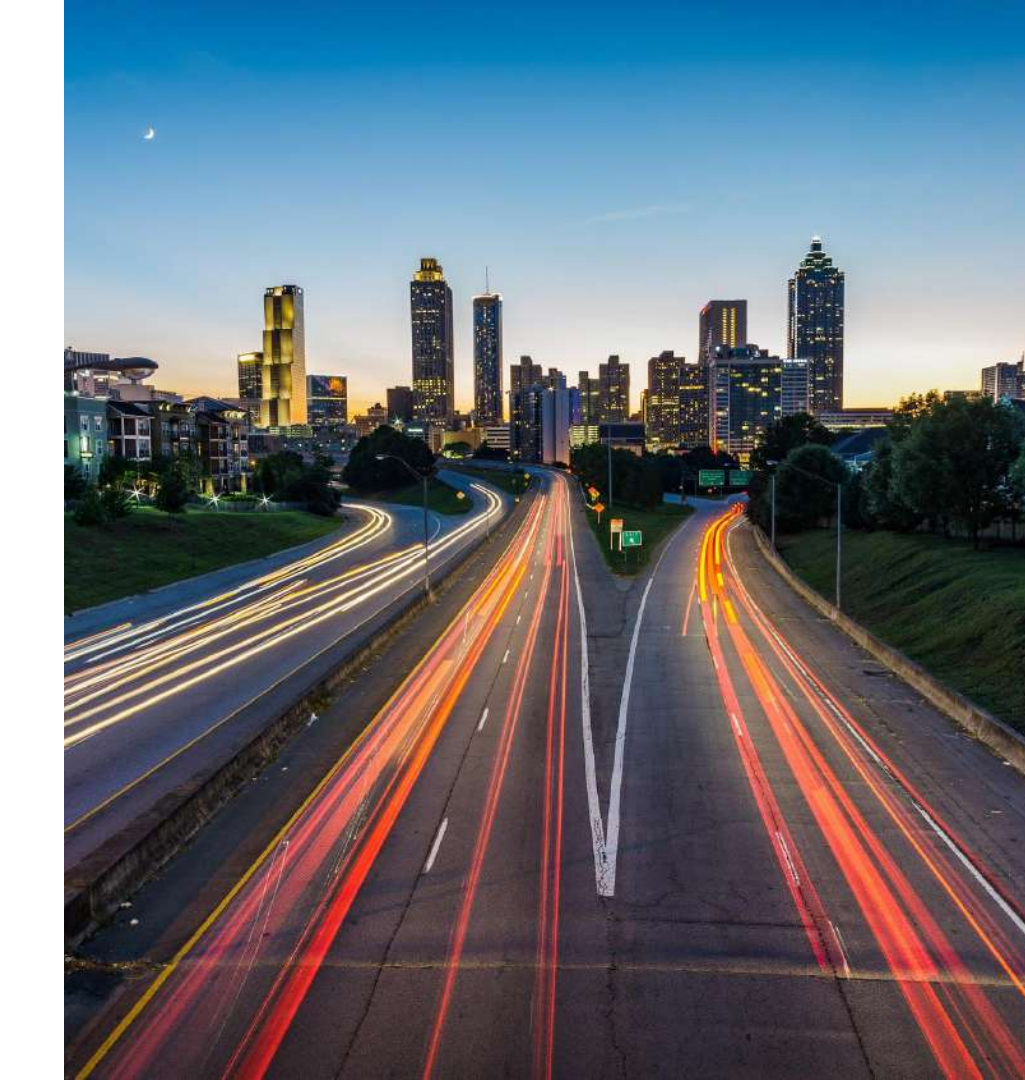

# Properties get connected to a provider through a five-step process

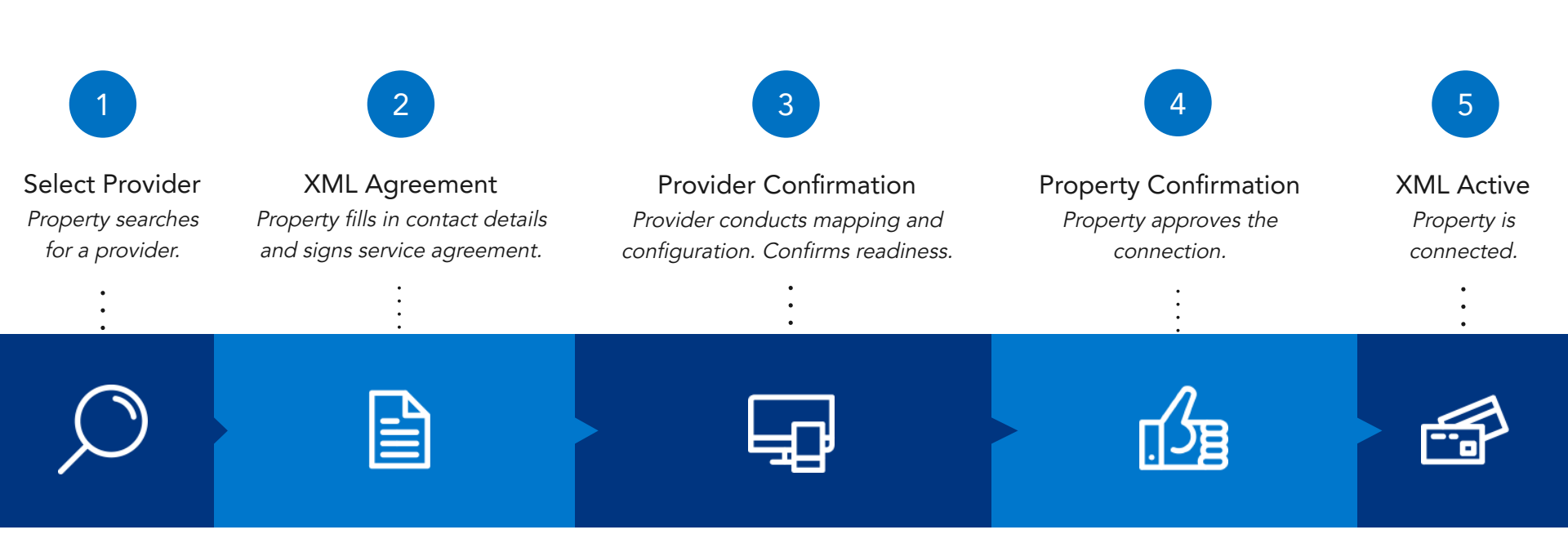

# "It's a pain."

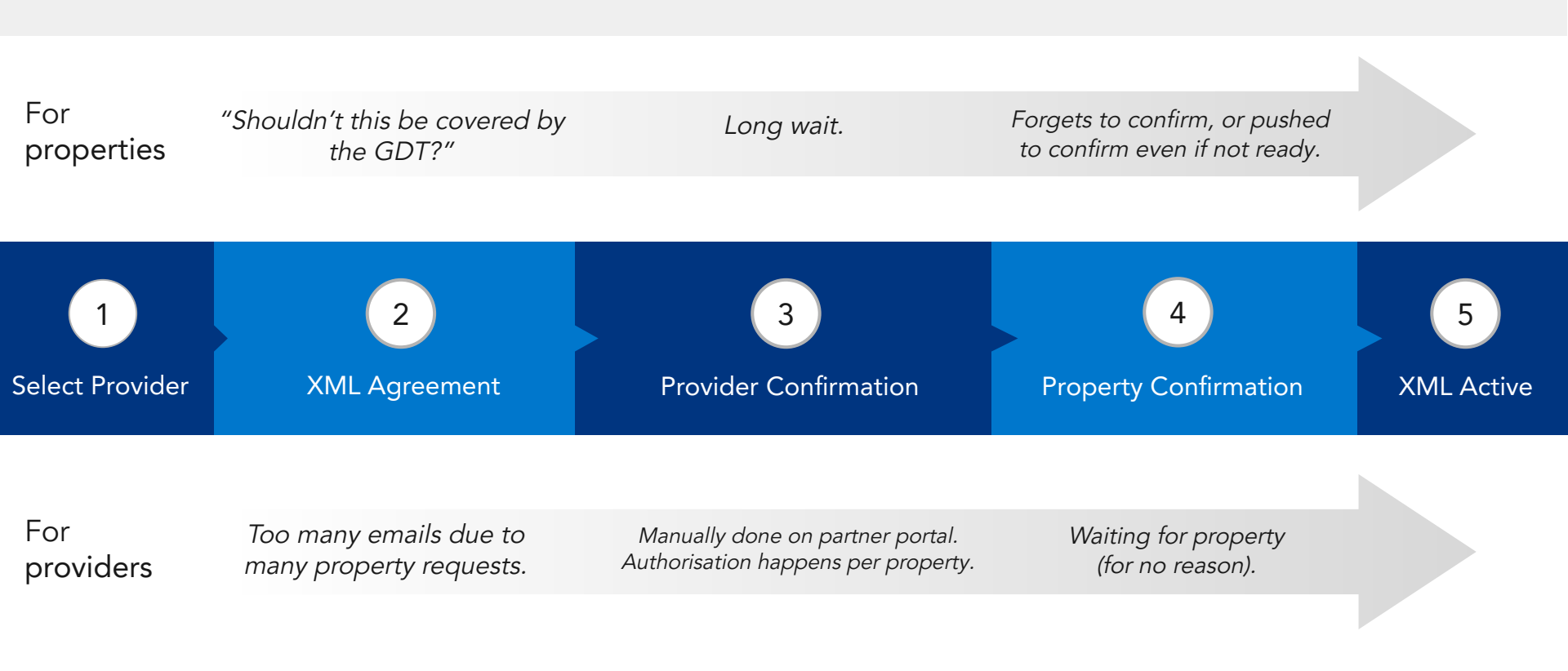

Deal with the Mess

Longer Onboarding

Churn

# The Result

These pain points impact property, provider, and Booking.com.

Delays

Downtime

# Introducing Quick Connect.

Cut the extra steps. Connect your customers faster.

We are rolling out a series of solutions that eliminate pain points at every step of the onboarding process.

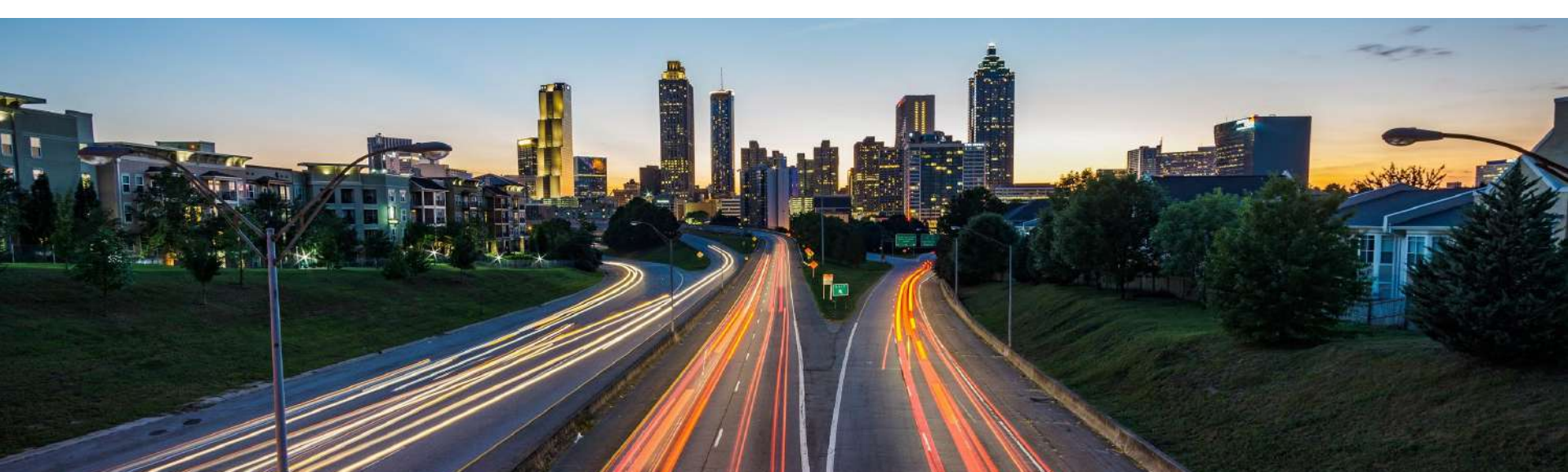

# Quick Connect | Solutions Overview

Simplifying the onboarding process at every step

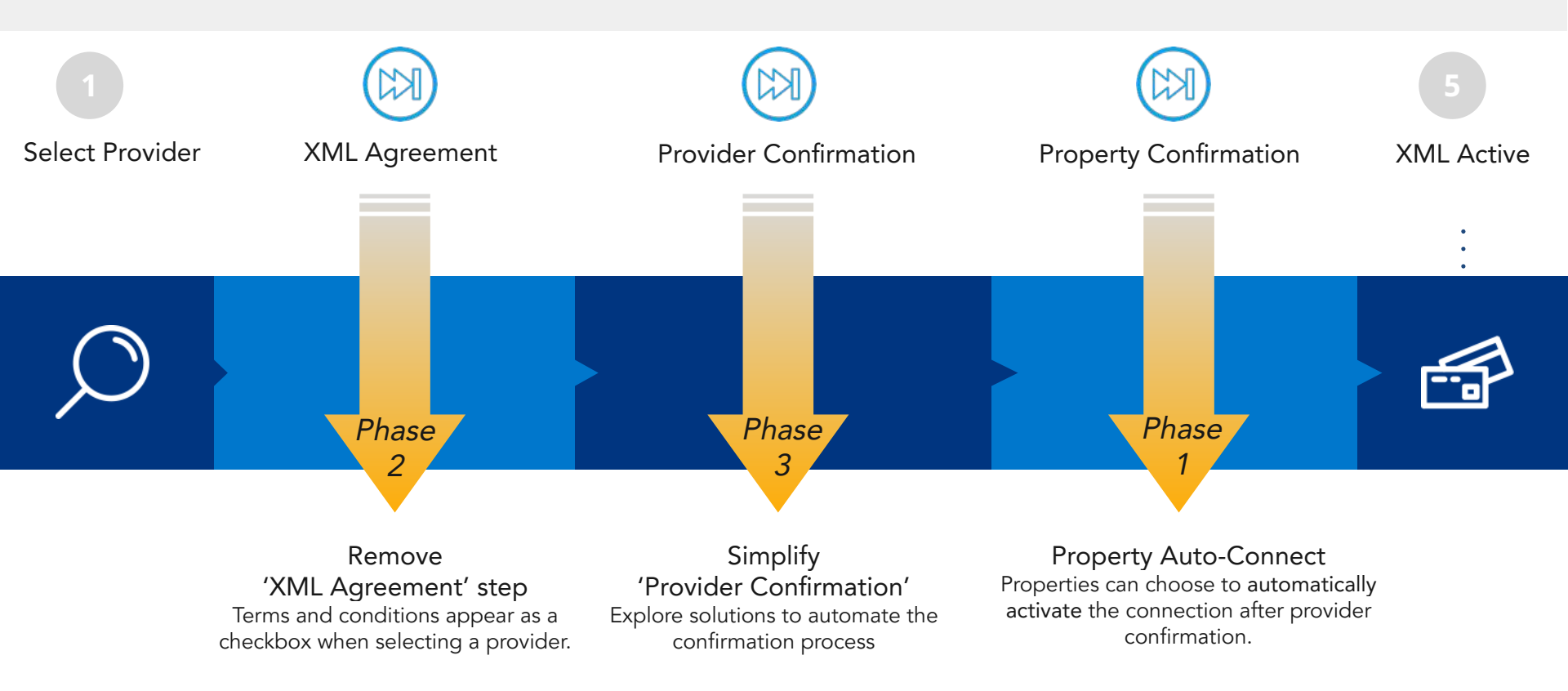

# Quick Connect | Solutions Overview

We're developing several solutions to simplify the onboarding process. These solutions will be validated through experiments before being fully rolled out.

### Phase 1: Property Auto-Connect

Pain point: The 'Property Confirmation' step is usually forgotten.

Solution: Option to skip this step by automatically activating the connection when the provider confirms readiness.

- Experiment: February March 2020
- Rollout: 15 April 2020

### Phase 2: Remove 'XML Agreement' step

Pain point: Filling out the XML Agreement is an unnecessary extra step.

Solution: Integrate 'XML Agreement' as a checkbox when property requests a connection to a provider.

- Experiment: Q3/Q4 2020 (date to be confirmed)
- Rollout: Q3/Q4 2020

### Phase 3: Simplify 'Provider Confirmation' step

Pain point: Provider needs to manually confirm connections on multiple platforms.

For exploration: Look into solutions that can simplify this step.

### Booking.com Connectivity

# Quick Connect | Phase 1

### **Property Auto-Connect**

### Skip the 'Property Confirmation' step.

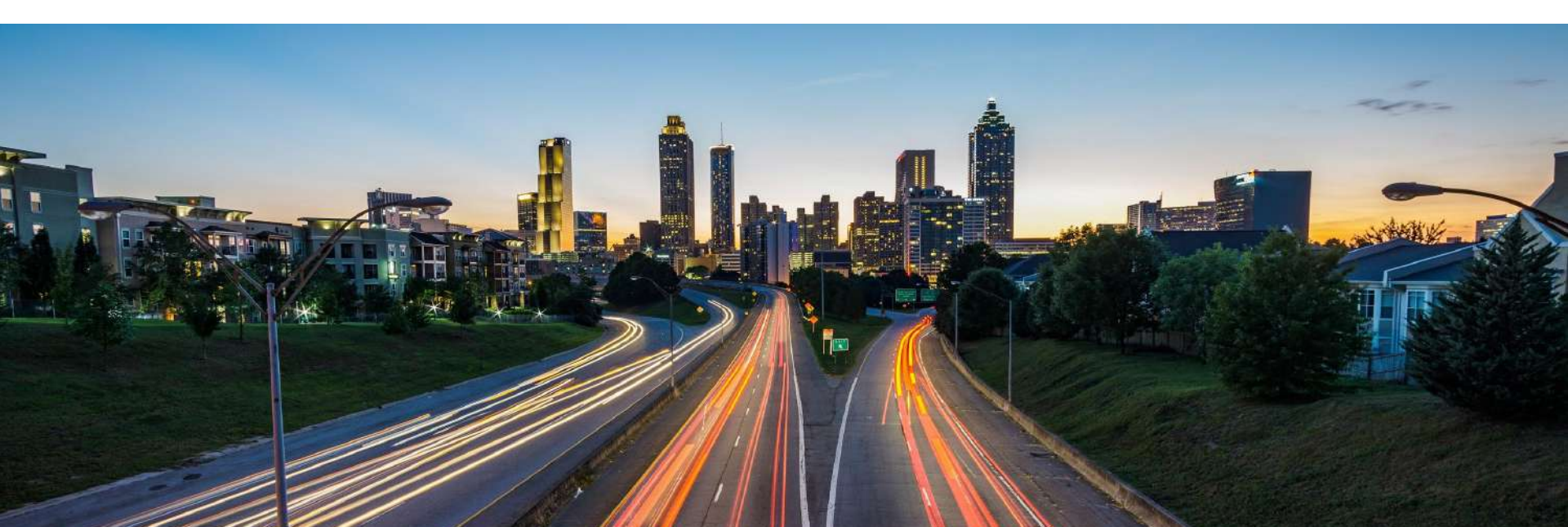

# Quick Connect Phase 1: Property Auto-Connect.

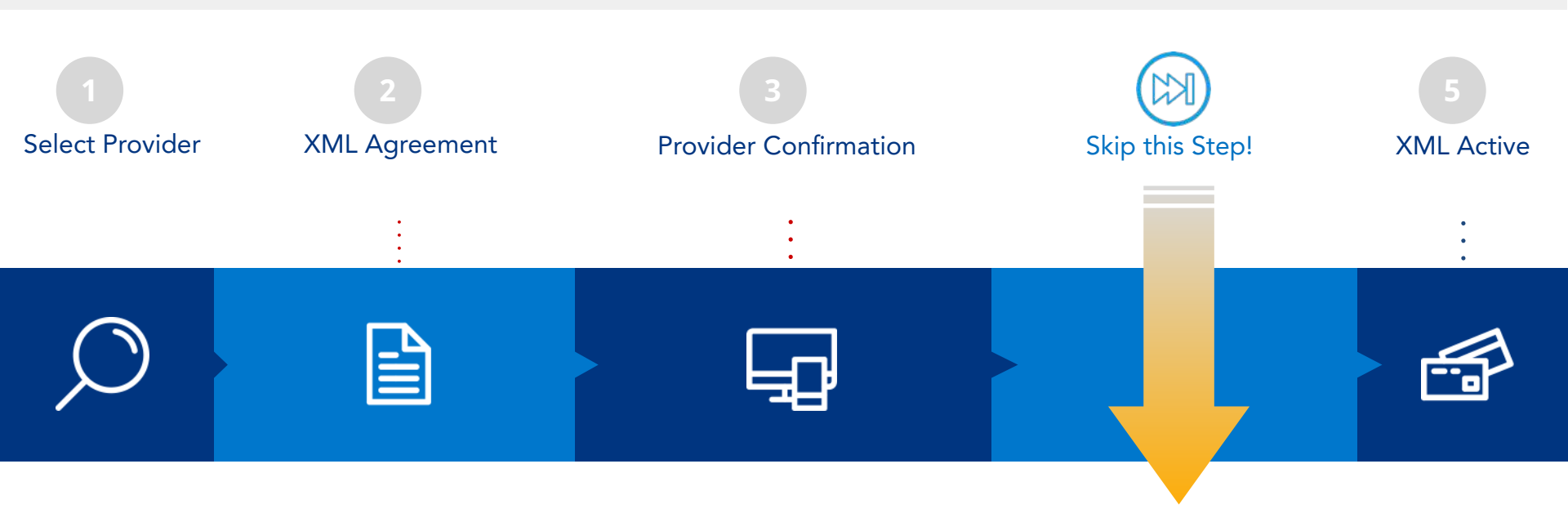

### **Property Auto-Connect**

Properties can choose to **automatically activate** the connection after provider confirmation.

### How does it work?

After signing the XML Agreement on the extranet, properties can select the 'Connect me automatically to the provider' option. The connection becomes active after the provider confirms.

| ovider will map all your rooms and rate                | es in their system                                                                                                    |                                                                                                    |
|--------------------------------------------------------|----------------------------------------------------------------------------------------------------|----------------------------------------------------------------------------------------------------|
| ping is complete, Sample Provider will                 | confirm that they're ready                                                                                                    | to establish the connection                                                                                                    |
| nnect me automatically to the provide<br>doe@mail.com. | r. Send me instructions to a                                                                                                    | activate my connection manually by er                                                                                                    |
| me automatically to the provider. Ser ion is active.   | nd me a confirmation email o                                                                                                    | on john.doe@mail.com once the                                                                                                    |
|                                                        |                                                                                                    |                                                                                                    |
|                                                        | s:<br>rovider will map all your rooms and rate<br>oping is complete, Sample Provider will<br>connect me automatically to the provide<br>n.doe@mail.com.<br>ct me automatically to the provider. Ser<br>ction is active. | <b>s:</b><br>rovider will map all your rooms and rates in their system<br>oping is complete, Sample Provider will confirm that they're ready<br>connect me automatically to the provider. Send me instructions to a<br>h.doe@mail.com.<br>ct me automatically to the provider. Send me a confirmation email o<br>ction is active. |

Auto-Connect is the default option if the property does not take any action.

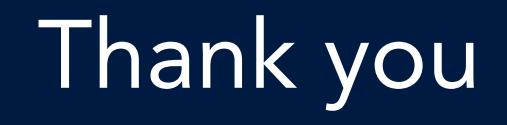

Booking.com Connectivity

# Quick Connect for connectivity providers

Phase 1: Property Auto-Connect Onboarding Guide

| Booking.com :                                                                                                 |  |
|----------------------------------------------------------------------------------------------------|--|
| property                                                                                                    |  |
| Usernane @<br>Asio known as "Login name" and "Lisgin ID"                                                      |  |
| Next                                                                                                    |  |
| Having trouble signing in?<br>Questions absolver property of the Extract? Check out                           |  |
| Partner Help for ask another partner on the Partner Forum.                                                    |  |
| Add your property to Booking.com<br>Create a partner account to list and manage your<br>property.<br>Register |  |
| By signing is of creating an account, you apree with our Terms &<br>Conditions and Privacy Statement          |  |
| English (US) -                                                                                                |  |
| All rights reserved.<br>Cspyingtri (2006–2019) – Booking.zonitik                                              |  |
|                                                                                                    |  |
|                                                                                                    |  |

Booking.com Connectivity

Property action: extranet

# Under 'Account', click on 'Connectivity provider'

| ••• < > 🗉                                                                                     | ¢ 0 +                                     |
|-----------------------------------------------------------------------------------------------|-------------------------------------------|
| Booking.com                                                                                   | Search for reservations Q. Account Help   |
|                                                                                               | R Change password                         |
|                                                                                               | Notification settings                     |
| Please tell us in details what you think about the new home page. What are we doing well? And | 2+ Create and manage users                |
| where do we need to improve?                                                                  | L Contacts                                |
| Open / Bookable                                                                               | My devices                                |
| Operations      Performance                                                                   | <ul> <li>Connectivity provider</li> </ul> |
| Reservations overview Today 🗘 View all reservations                                           | Contracts                                 |
| Arrivals Departures New bookings Stay-overs Guest requests                                    | 🌣 Security                                |
| 0 0 0 0 0                                                                                     | O Log out                                 |
|                                                                                               |                                           |
|                                                                                               |                                           |

### Property action: extranet

# Click on 'Search' to start looking for a new channel manager

C.

### ● ● ● < > ID

### Booking.com

#### **Connectivity provider**

Want to manage your rates, availability and reservations on Booking.com and other travel websites, all in one platform? Then you probably need a connectivity provider (a channel manager or a PMS for instance).

As your account on Booking.com isn't currently connected to any provider, you can search here to either connect your account to your existing provider, or look through our provider recommendations to connect to a new provider:

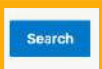

#### What is a channel manager?

A channel manager is a tool that helps you manage your property's information on different distribution channels, such as Booking.com and other travel websites. Many channel managers also offer a property management system (PMS): software that helps you manage reservations across different channels.

#### Choosing a channel manager

Selecting a channel manager that is best for you depends on your needs. When doing your research, consider the following:

- Does it offer the functions and integrations you need? Not every channel manager supports every distribution channel, or all the functions of a given channel.
- Will it help you run your business today as well as support its growth tomorrow? You might have plans for the future that not every channel manager can support.
- Does it offer good training and support? Your channel manager should help you get the most out of your connection to it.
- What do the reviews say? Search online for opinions from other property owners especially about error rates and reliability.

If property is switching providers, it needs to first click on 'Switch to a new channel manager' before this page appears

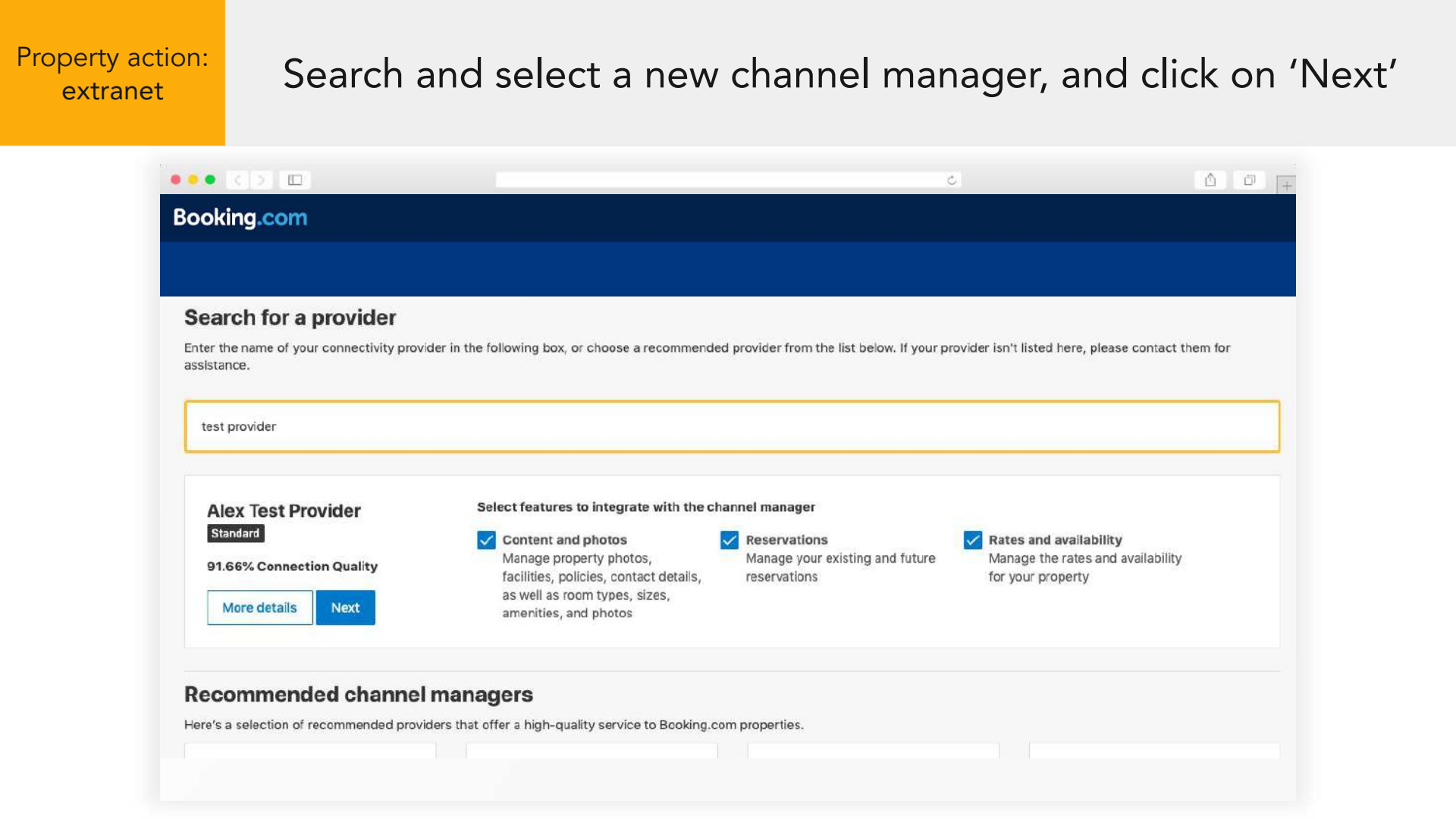

| Property action:<br>extranet | Complete and accept the XML Service Agreement                                                                                                    |
|------------------------------|----------------------------------------------------------------------------------------------------|
| •••                          |                                                                                                    |
| Воок                         | ing.com                                                                                                    |
|                              | 1 Agreement 2 Provider confirmation 3 Confirm                                                                                                    |
|                              | XML service agreement                                                                                                    |
| Hav                          | e agreed as follows:                                                                                                    |
| XM<br>This<br>Terr           | L Service Schedule<br>Agreement is subject to and governed by the XML Service Schedule (the "Terms and conditions"). The Accommodation declares that it has read and hereby accepts the<br>ns and conditions. |
| The<br>read                  | XML Service Agreement and XML Service Schedule forms an integral part of the accepted Accommodation Agreement and General Delivery Terms (GDT's) and should be<br>I in conjunction therewith.                 |
| A copy<br>Yes,               | of this agreement will be sent to you via e-mail dmyxgy.axwfy2293@ywehf.nfr.                                                                                                    |

### Property action: extranet

### Choose to automatically connect and click 'Save'

Wait for the new provider to confirm the connection. The new provider can now perform mapping and configuration activities.

| king.com                                                                                                    |                                                   |
|----------------------------------------------------------------------------------------------------|---------------------------------------------------|
|                                                                                                    |                                                   |
| Agreement 2 Provider confirmation                                                                                                    | 3 Confirm                                         |
| Status of the connection request: Waiting for provider confirmation                                                                                                    |                                                   |
| We're currently waiting for Alex Test Provider confirmation to activate the connection with you. Alex Test Provider should map all rooms and rates before the connection gets activated.                                                                                           | Reset connection request                          |
| Summary of your pending request:                                                                                                    |                                                   |
| <ul> <li>Alex Test Provider is the connectivity provider handling your connection</li> <li>The requested type of connection: Reservations, Rates and Availability, Content</li> <li>This connection request was submitted on 2019-11-29 16:28:44 at 2019-11-29 16:28:44</li> </ul> |                                                   |
| Next steps:                                                                                                    |                                                   |
| <ul> <li>Alex Test Provider will map all your rooms and rates in their system</li> <li>Once mapping is complete, Alex Test Provider will confirm that they're ready to establish the connection</li> </ul>                                                                         |                                                   |
| O Don't connect me automatically to the provider. Send me instructions to activate my connection manually by email on<br>dmyxgy.axwfy2293@ywehf.nfr.                                                                                                    |                                                   |
| Ocnnect me automatically to the provider. Send me a confirmation email on dmyxgy.axwfy2293@ywehf.nfr once the connect                                                                                                    | tion The auto-connection is selected <b>by de</b> |
| is active.                                                                                                    |                                                   |

# On the provider portal Go to 'Switch Process' and select 'Pending Connection'

| Booking.com Cor                              | n <b>nectivity</b><br>ogramme Opportunit                                                 | ties Properties Reports <del>-</del> | Products - Docum       | entation Administration -   | ¢ ¢    | Alex Test Provider  |
|----------------------------------------------|------------------------------------------------------------------------------------------|--------------------------------------|------------------------|-----------------------------|--------|---------------------|
| Propertie                                    | Switch Process * Ga                                                                      | ontent API * Property Status *       | Connection quality -   |                             | С      | hange pricing model |
| 1 Properties     Matteo te     Test Property | Pending Connection (1)<br>Pending Property (0)<br>XML: Active (16)<br>Pending Connection | Achine Accounts: 2   Currency: EUF   | Entries per page 10 \$ | Search name, ID or PMC name | Sort I | Date Descending \$  |
| First Previous                               | s 1 Next Last                                                                            |                                      |                        |                             |        | Download as CSV     |
|                                              |                                                                                          |                                      |                        |                             |        |                     |

Click on the property that you want to confirm (after you have done mapping and configuration)

| ••• < >                                                                                                    | Ċ                                     |                      |
|----------------------------------------------------------------------------------------------------|---------------------------------------|----------------------|
| Booking.com Connectivity                                                                                          | 0 🖉 🍨                                 | Alex Test Provider   |
| Dashboard Partner Programme Opportunities Properties Reports - Products - Docum                                   | nentation Administration <del>-</del> |                      |
| Properties                                                                                                    | [                                     | Change pricing model |
| All Properties Switch Process  Content API  Property Status  Connection quality                                   |                                       |                      |
| □ 1 Properties Pending Connection Entries per page 10 ♦                                                           | Search name, ID or PMC name Son       | t Date Descending    |
| Matteo test hotel 468693     Test Property Pending Connection Machine Accounts: 2 Currency: EUR PMC: MtfkDgthh9kf |                                       | 2019-11-29           |
| First Previous 1 Next Last                                                                                        |                                       | Download as CSV      |
|                                                                                                    |                                       |                      |

A pop-up of the property information appears. When you are ready, click on 'Confirm Connection'

| Dashboard Partner Progra | Confirm Connection Cancel Connection | View Property Page Property Settings                              | ion <del>-</del> |                       |
|--------------------------|--------------------------------------|-------------------------------------------------------------------|------------------|-----------------------|
|                          | Contact Details                      | Connection Details                                                |                  |                       |
| Properties               | Name<br>Bhygelhp Mp                  | XML Status                                                        |                  | Change pricing model  |
|                          | Address                              | Connection Type                                                   |                  |                       |
| All Properties Sw        | Not set<br>Email                     | Content, Reservations, Rates and Availability<br>Machine Accounts |                  |                       |
|                          | dmyxgy.axwfy2293@ywehf.nfr           | ATP-AlexMachineAccount X                                          |                  |                       |
| 1 Properties Pend        | Phone                                | ATP-AlexTestMachine X                                             | name So          | ort Date Descending 🝦 |
| Matteo test h            |                                      | Add Machine Account                                               |                  |                       |
| Test Property            | Property Details                     |                                                                   |                  |                       |
|                          | Status                               |                                                                   |                  |                       |
| First Previous           | Test Property                        | PMC Details                                                       |                  |                       |
|                          | Hoterito                             | and the second second second                                      |                  |                       |
|                          | Currency<br>EUR                      | Company Name<br>MtfkDgthh9kf                                      |                  |                       |
|                          |                                      | Contact Email                                                     |                  |                       |
|                          |                                      | City / Country                                                    |                  |                       |
|                          |                                      |                                                                   |                  |                       |

Another message appears to inform you if the property has selected to auto-connect or not. Click on 'Confirm'.

(Default) Property Auto-Connect Selected

Property Auto-Connect NOT Selected

### **Connect Properties**

Matteo test hotel Test Property 468693 Address: Not set, Amsterdam, nl Contact: Bhygelhp Mp | dmyxgy.axwfy2293@ywehf.nfr | +87 3 54527175

You're all set? Then it's time to click the "confirm" button. The connection with this property will be automatically activated.

Optional

Length of stay pricing

Confirm

### **Connect Properties**

Matteo test hotel Test Property 408093 Address: Not set, Amsterdam, nl Contact: Bhygelhp Mp | dmyxgy.axwfy2293@ywehf.nfr | +8/ 3 5452/1/5

This property has sent you a connection request. Before you confirm, please note that in some cases, the extranet will become a read-only version once the connection with the property is activated.

To avoid any inconvenience, make sure first you have the mapping ready, which means rooms and rates set by this property on Booking.com are synchronised with your systems. That allows the property to upload availability without any downtime or interruption.

You're all set? Then it's time to click the "confirm" button. The property will immediately receive an email with instructions to activate their connection with you through their Booking.com extranet.

Confirm

# The property's connection status is updated on the portal.

(Default) Property Auto-Connect NOT Selected **Property Auto-Connect Selected** Properties **Properties** Content API -Property Status \* All Properties Switch Process -Connection quality \* Property Status \* All Properties Switch Process \* Content API -Connection quality -17 Properties XML Active Entries per page 10 \$ 6 Properties Pending Property Entries per page 10 \$ Matteo test hotel Matteo test hotel 468693 Test Property XML Active Machine Accounts: 2 Currency: EUR PMC: MtfkDgthh9kf Test Property Machine Accounts: 1 Currency: EUR PMC: MtfkDgthh9kf Property still needs to confirm via email link or the Property automatically connects to the new provider

extranet before the connection becomes active

# Quick Connect for properties

Phase 1: Auto-Connect Option Onboarding Guide

| Booking.com                                                                                                    |
|----------------------------------------------------------------------------------------------------|
| Sign in to manage your property                                                                                       |
| Usernamé @<br>Also krown as "Login name" and "Legin ID"                                                               |
| Next                                                                                                    |
| Having trouble signing in?                                                                                            |
| Questions about your property or the Extranet? Check out<br>Partner Help or ask another partner on the Partner Forum, |
| Add your property to Booking.com<br>Crease a partner account to list and manage your<br>property.<br>Register         |
| By signing in or creating an account, you agree with dur Terms &<br>Conditions and Privacy Statement                  |
| English (US) -                                                                                                    |
| All hights reserved<br>Copyright (2008–2019) – Booking.com/*                                                          |

Booking.com Connectivity

# Partners get connected to a provider through a five-step process on the extranet

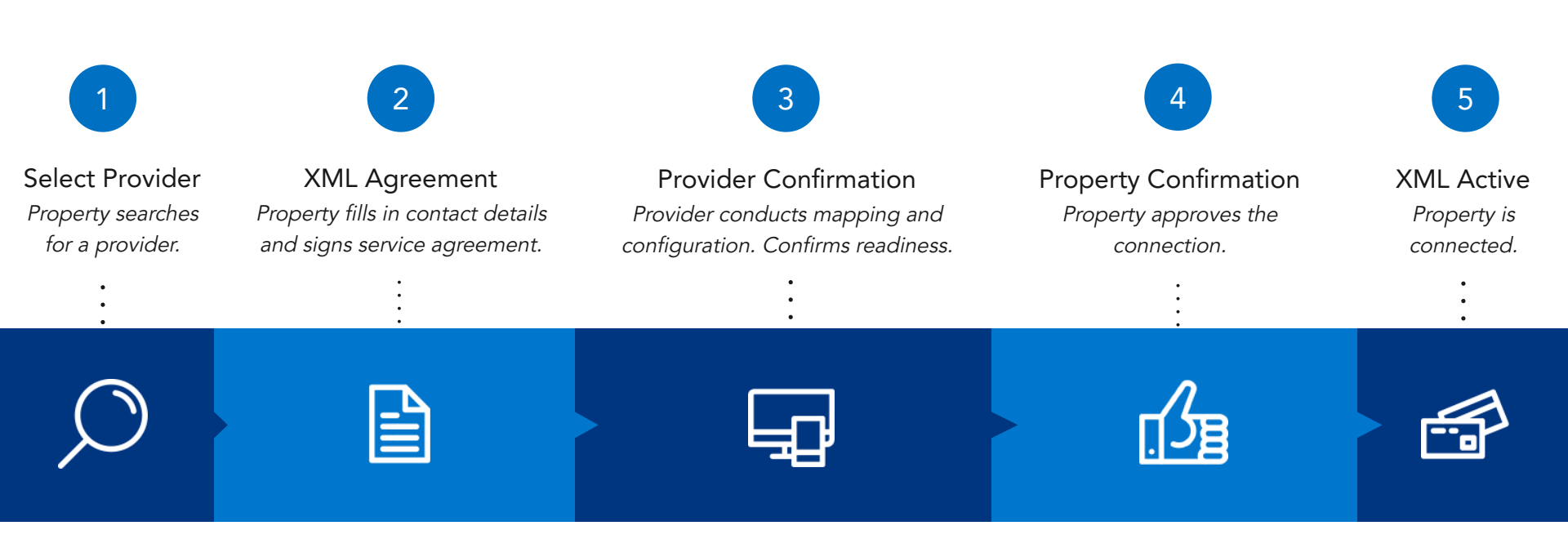

## With Quick Connect we are cutting out the extra steps.

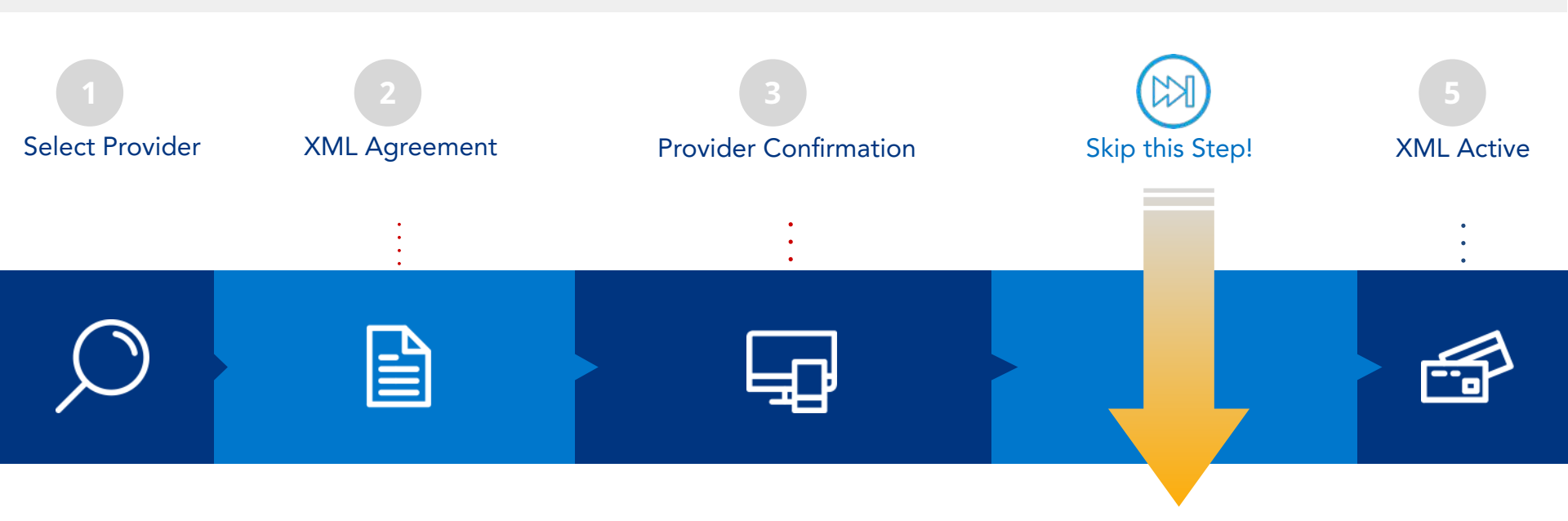

### Property Auto-Connect Option

Properties can choose to automatically activate the connection after provider confirmation.

### Guide for Properties

# Log on to the extranet. Under 'Account' click on 'Connectivity provider'

| ••• < > •••                                                                                   | ۵ (                               | 1 0 + |
|-----------------------------------------------------------------------------------------------|-----------------------------------|-------|
| Booking.com                                                                                   | Search for reservations Q Account | eep   |
|                                                                                               | R Change password                 |       |
|                                                                                               | Notification settings             | - I   |
| Please tell us in details what you think about the new home page. What are we doing well? And | Create and manage users           |       |
| where do we need to improve?                                                                  | L Contacts                        |       |
| Open / Bookable                                                                               | My devices                        |       |
| Deperations                                                                                   | Connectivity provider             |       |
| Reservations overview Today                                                                   | ons 🕞 Contracts                   | _     |
| Arrivals Departures New bookings Stay-overs Guest requests                                    | Security                          |       |
| 0 0 0 0 0                                                                                     | 也 Log out                         |       |
|                                                                                               |                                   |       |
|                                                                                               |                                   |       |

### Guide for Properties

# Click on 'Search' to start looking for a new channel manager.

C.

#### ••• < > 🛄

### Booking.com

#### **Connectivity provider**

Want to manage your rates, availability and reservations on Booking.com and other travel websites, all in one platform? Then you probably need a connectivity provider (a channel manager or a PMS for instance).

As your account on Booking.com isn't currently connected to any provider, you can search here to either connect your account to your existing provider, or look through our provider recommendations to connect to a new provider:

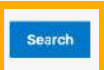

#### What is a channel manager?

A channel manager is a tool that helps you manage your property's information on different distribution channels, such as Booking.com and other travel websites. Many channel managers also offer a property management system (PMS): software that helps you manage reservations across different channels.

#### Choosing a channel manager

Selecting a channel manager that is best for you depends on your needs. When doing your research, consider the following:

- Does it offer the functions and integrations you need? Not every channel manager supports every distribution channel, or all the functions of a given channel.
- Will it help you run your business today as well as support its growth tomorrow? You might have plans for the future that not every channel manager can support.
- Does it offer good training and support? Your channel manager should help you get the most out of your connection to it.
- What do the reviews say? Search online for opinions from other property owners especially about error rates and reliability.

If you are switching channel manager, you click on 'Switch to a new channel manager' before this page appears

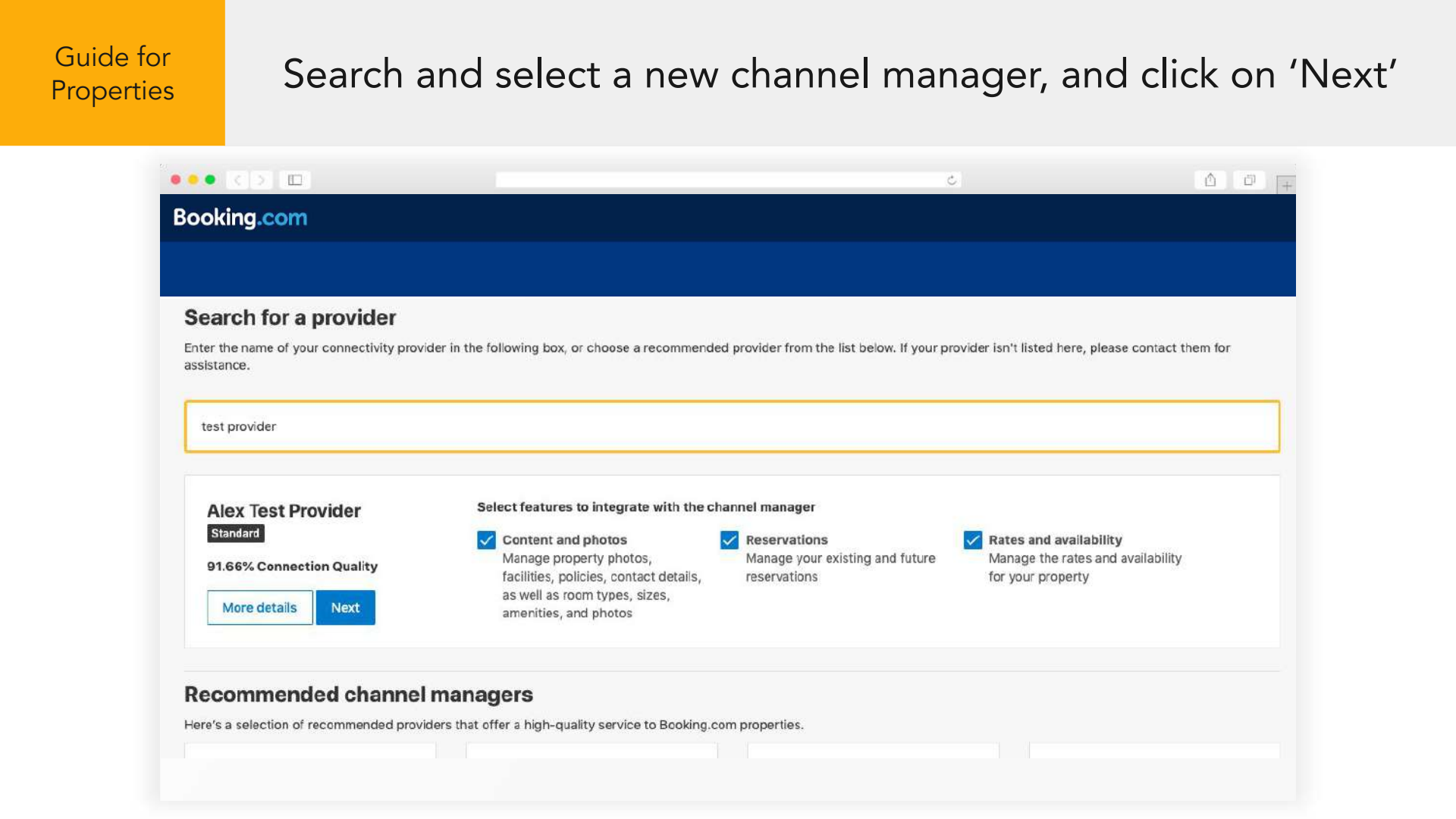

| Guide for  |
|------------|
| Properties |

## Complete and accept the XML Service Agreement.

| ••• < > .                                                                                     |                                                  | ٢.                                  | () () (+                 |
|-----------------------------------------------------------------------------------------------|--------------------------------------------------|-------------------------------------|--------------------------|
| Booking.com                                                                                   |                                                  |                                     |                          |
|                                                                                               |                                                  |                                     |                          |
|                                                                                               |                                                  |                                     |                          |
| 1 Agreement                                                                                   | 2 Provider confirmation                          | (3) Confirm                         |                          |
| XML service agreement                                                                         |                                                  |                                     |                          |
| Have agreed as follows:                                                                       |                                                  |                                     |                          |
| XML Service Schedule                                                                          |                                                  |                                     |                          |
| This Agreement is subject to and governed by the XML Service S<br>Terms and conditions.       | Schedule (the "Terms and conditions"). The Accor | mmodation declares that it has read | and hereby accepts the   |
| The XML Service Agreement and XML Service Schedule forms an<br>read in conjunction therewith. | n integral part of the accepted Accommodation A  | greement and General Delivery Term  | ns (GDT's) and should be |
| I have read, accepted and agreed to the terms and condition                                   | 15.                                              |                                     |                          |
|                                                                                               |                                                  |                                     |                          |
| A copy of this agreement will be sent to you via e-mail dmyxgy.axwfy                          | y2293@ywehf.nfr.                                 |                                     |                          |
| Yes, Laccept Cancel                                                                           |                                                  |                                     |                          |

### Guide for Properties

Choose to automatically connect to the provider. Wait for the new provider to confirm the connection. The new provider can now perform mapping and configuration activities.

| oking.com                                                                                              |                                                                                                    |                                                                                     |                        |                         |
|----------------------------------------------------------------------------------------------------|----------------------------------------------------------------------------------------------------|-------------------------------------------------------------------------------------|------------------------|-------------------------|
|                                                                                                    |                                                                                                    |                                                                                     |                        |                         |
|                                                                                                    | Agreement                                                                                                   | 2 Provider confirmation                                                             | 3 Confirm              |                         |
| Status of the conr                                                                                     | ection request: Wai                                                                                         | iting for provider confirmation                                                     |                        |                         |
| We're currently waiting for<br>rooms and rates before the                                              | Alex Test Provider confirmation to<br>connection gets activated.                                            | activate the connection with you. Alex Test Provider sl                             | hould map all Reset of | connection request      |
| Summary of your pending                                                                                | request:                                                                                                    |                                                                                     |                        |                         |
| <ul> <li>Alex Test Provider is</li> <li>The requested type of</li> <li>This connection requ</li> </ul> | the connectivity provider handling<br>of connection: Reservations, Rates<br>est was submitted on 2019-11-29 | ) your connection<br>: and Availability, Content<br>16:28:44 at 2019-11-29 16:28:44 |                        |                         |
| Next steps:                                                                                            |                                                                                                    |                                                                                     |                        |                         |
| <ul> <li>Alex Test Provider wi</li> <li>Once mapping is con</li> </ul>                                 | I map all your rooms and rates in<br>pplete, Alex Test Provider will conf                                   | their system<br>"irm that they're ready to establish the connection                 |                        | This option is selecte  |
| Don't connect me auto<br>dmyxgy.axwfy2293@y                                                            | matically to the provider. Send me<br>wehf.nfr.                                                             | instructions to activate my connection manually by er                               | mail on                | default if you don't ta |
| Connect me automatic<br>is active                                                                      | ally to the provider. Send me a cor                                                                         | nfirmation email on dmyxgy.axwfy2293@ywehf.nfr onc                                  | e the connection       | to this page to chang   |
| is durine.                                                                                             |                                                                                                    |                                                                                     |                        | vour option.            |

Guide for Properties Once the channel manager confirms, your new connection automatically becomes live! IMPORTANT: Please work with your new provider to refresh your rates and availability.

| ••• < > •••                                                  | ٢                                                     | △ □ + |
|--------------------------------------------------------------|-------------------------------------------------------|-------|
| Booking.com                                                  |                                                       |       |
|                                                              |                                                       |       |
|                                                              |                                                       |       |
|                                                              |                                                       |       |
| XML connection currently active (Al                          | lex Test Provider)                                    |       |
| Your connection is currently active with IT provider:        | This connection was activated on: 2019-11-29 16:33:14 |       |
| Should you have any questions regarding the connection, plea | ase contact us through your extranet inbox.           |       |
| Switch to a new channel manager Deactivate                   |                                                       |       |
|                                                              |                                                       |       |
|                                                              |                                                       |       |
|                                                              |                                                       |       |

Auto-Connect not selected If you chose 'Don't connect me automatically with the provider' you must activate the connection via the email link you received.

| Provider confirmed the connection                                                                                                    |                                                                        |  |
|----------------------------------------------------------------------------------------------------|------------------------------------------------------------------------|--|
|                                                                                                    |                                                                        |  |
| Dear                                                                                                    |                                                                        |  |
| has confirmed they're ready to connect you                                                                                              | r system with Booking.com.                                             |  |
| Click here to activate the connection and complete the request.                                                                         |                                                                        |  |
| If the link doesn't work, you can activate the connection by acces<br>"Channel Manager" in the menu on the left, then click on "I confi | sing the Extranet directly. Click<br>rm the connection with provider." |  |
| Don't hesitate to contact your Booking.com hotel support team f                                                                         | for any questions or feedback.                                         |  |
| Kind regards,                                                                                                    |                                                                        |  |
| Interface & Connectivity Team                                                                                                    |                                                                        |  |

Auto-Connect not selected Problems with your email link? On the 'Channel manager' page, click on 'Activate connection with...'

| •<br>oki   | <i>I□<br/>ng.com</i> |                                                                           |                                                                        |                                   |                                                |                                                                 |                                                    | Ċ                                                  |                               |                         | Δ |
|------------|----------------------|---------------------------------------------------------------------------|------------------------------------------------------------------------|-----------------------------------|------------------------------------------------|-----------------------------------------------------------------|----------------------------------------------------|----------------------------------------------------|-------------------------------|-------------------------|---|
| ft<br>Iome | Rates & Availability | Reservations                                                              | Property                                                               | <b>, 200</b><br>Opportunities     | inbox                                          | 💙 🗸<br>Guest reviews                                            | E -<br>Finance                                     | Analytics                                          | App Store                     | <b>G</b><br>Marketplace |   |
|            |                      | Final step: A<br>Congrats! You<br>button, your ci                         | ctivate your<br>connection w<br>urrent connect                         | connection wit<br>ith<br>ion with | h \$<br>∵r is confir<br>⇒ will deactiv         | rmed and ready to date automatically, a                         | activate. Once<br>Ind you'll start<br>Connect      | you click the<br>using                             | "Activate"                    |                         |   |
|            |                      | To finally as<br>below. You<br>If your rate<br>button, ple<br>support tea | ctivate<br>calendar sho<br>s, availability c<br>ase contact<br>im at % | uld be automaticall               | y imported.<br>t imported to<br>for assistance | ali you need to<br>your new channel n<br>e. If your policies ar | do is click the<br>nanager calen<br>en't imported, | confirmation t<br>dar after you c<br>please contac | button<br>lick the<br>st your |                         |   |
|            |                      | Ready to switc<br>"activate". Oth<br>Activate co                          | h from<br>erwise you ca<br>nnection with                               | n just leave this paç             | for<br>ge and discus<br>Canc                   | managing your rat<br>s any issues or req<br>el                  | es and availab<br>uests with                       | ility? If you are                                  | , please click                |                         |   |